# Kurzanleitung Micropilot FMR53, FMR54 FOUNDATION Fieldbus

Freistrahlendes Radar

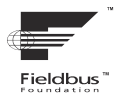

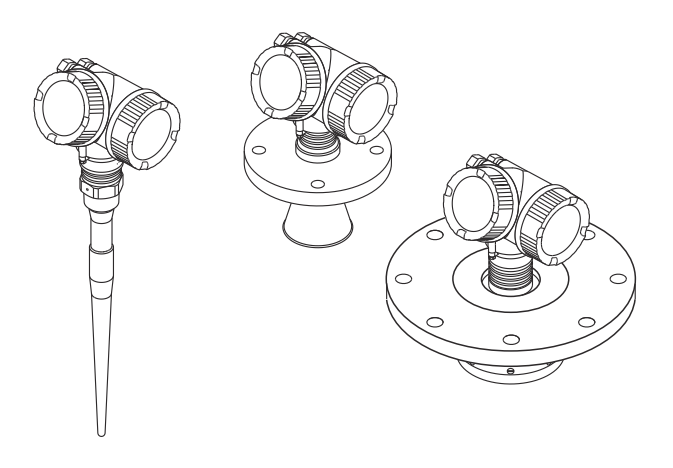

Diese Anleitung ist eine Kurzanleitung, sie ersetzt nicht die zugehörige Betriebsanleitung.

Ausführliche Informationen zu dem Gerät entnehmen Sie der Betriebsanleitung und den weiteren Dokumentationen: Für alle Geräteausführungen verfügbar über:

- Internet: www.endress.com/deviceviewer
- Smartphone/Tablet: Endress+Hauser Operations App

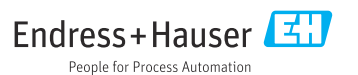

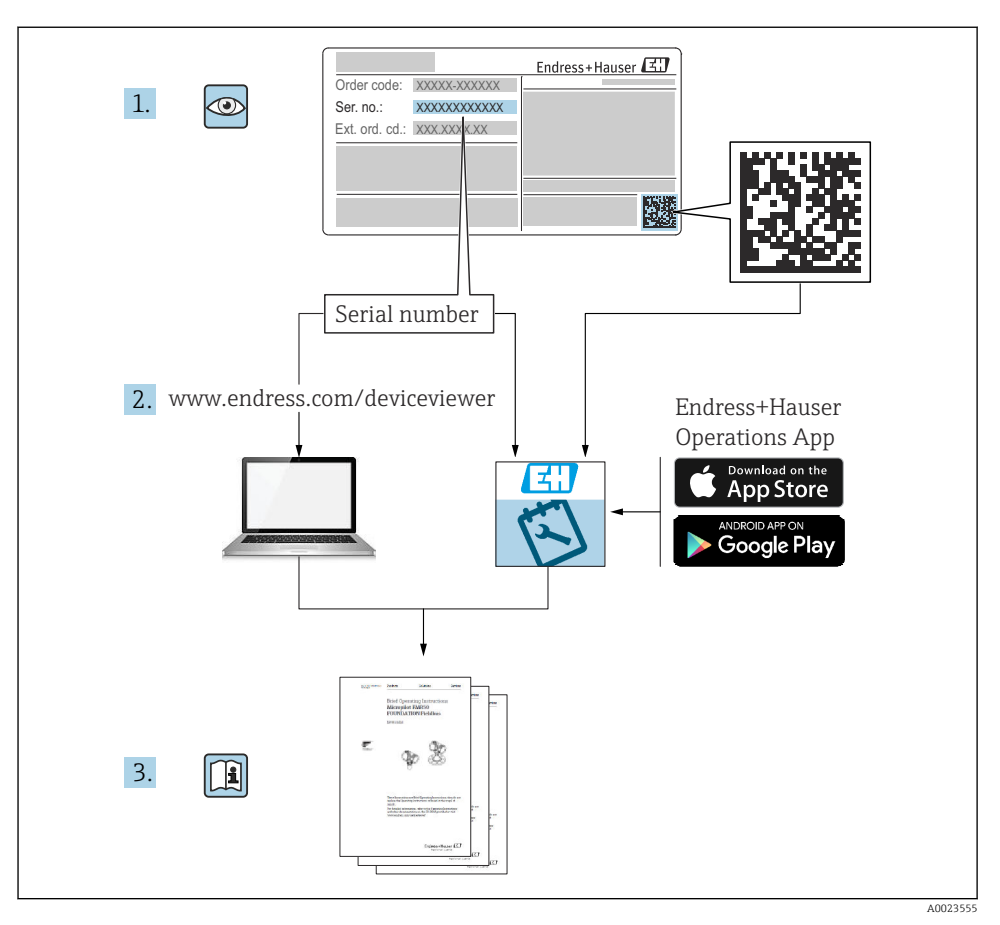

# 1 Zugehörige Dokumente

# 2 Hinweise zum Dokument

# 2.1 Verwendete Symbole

## 2.1.1 Warnhinweissymbole

### GEFAHR

Dieser Hinweis macht auf eine gefährliche Situation aufmerksam, die, wenn sie nicht vermieden wird, zu Tod oder schwerer Körperverletzung führen wird.

#### **WARNUNG**

Dieser Hinweis macht auf eine gefährliche Situation aufmerksam, die, wenn sie nicht vermieden wird, zu Tod oder schwerer Körperverletzung führen kann.

#### **A** VORSICHT

Dieser Hinweis macht auf eine gefährliche Situation aufmerksam, die, wenn sie nicht vermieden wird, zu leichter oder mittelschwerer Körperverletzung führen kann.

#### HINWEIS

Dieser Hinweis enthält Informationen zu Vorgehensweisen und weiterführenden Sachverhalten, die keine Körperverletzung nach sich ziehen.

#### 2.1.2 Elektrische Symbole

٢

### Schutzerde (PE: Protective earth)

Erdungsklemmen, die geerdet werden müssen, bevor andere Anschlüsse hergestellt werden dürfen.

Die Erdungsklemmen befinden sich innen und außen am Gerät.

- Innere Erdungsklemme; Schutzerde wird mit dem Versorgungsnetz verbunden.
- Äußere Erdungsklemme; Gerät wird mit dem Erdungssystem der Anlage verbunden.

#### 2.1.3 Werkzeugsymbole

#### Werkzeugsymbole

• Constraint Schlitzschraubendreher

🗇 🅼 Innensechskantschlüssel

ମ୍ଚି Gabelschlüssel

#### 2.1.4 Symbole für Informationstypen und Grafiken

#### **Frlaubt**

Abläufe, Prozesse oder Handlungen, die erlaubt sind

#### 🔀 Verboten

Abläufe, Prozesse oder Handlungen, die verboten sind

#### 🚹 Tipp

Kennzeichnet zusätzliche Informationen

Verweis auf Dokumentation

💽 Verweis auf Abbildung

Zu beachtender Hinweis oder einzelner Handlungsschritt

# 1., 2., 3.

Handlungsschritte

L Ergebnis eines Handlungsschritts

۲

Sichtkontrolle

**1, 2, 3, ...** Positionsnummern

# A, B, C, ...

Ansichten

# 3 Grundlegende Sicherheitshinweise

# 3.1 Anforderungen an das Personal

Das Personal muss für seine Tätigkeiten folgende Bedingungen erfüllen:

- ► Ausgebildetes Fachpersonal: Verfügt über Qualifikation, die dieser Funktion und Tätigkeit entspricht.
- ▶ Vom Anlagenbetreiber autorisiert.
- Mit den nationalen Vorschriften vertraut.
- Vor Arbeitsbeginn: Anweisungen in Anleitung und Zusatzdokumentation sowie Zertifikate (je nach Anwendung) lesen und verstehen.
- Anweisungen und Rahmenbedingungen befolgen.

# 3.2 Bestimmungsgemäße Verwendung

### Anwendungsbereich und Messstoffe

Das in dieser Anleitung beschriebene Messgerät ist für die kontinuierliche, berührungslose Füllstandmessung von Flüssigkeiten, Pasten und Schlämmen bestimmt. Mit einer Arbeitsfrequenz von ca. 6 GHz und einer maximalen abgestrahlten Pulsleistung von 12,03 mW sowie einer mittleren Leistung von 0,024 mW ist der Betrieb für Mensch und Tier völlig gefahrlos.

Unter Einhaltung der in den "Technischen Daten" angegebenen Grenzwerte und der in Anleitung und Zusatzdokumentation aufgelisteten Rahmenbedingungen darf das Messgerät nur für folgende Messungen eingesetzt werden:

- ► Gemessene Prozessgrößen: Füllstand, Distanz, Signalstärke
- Berechenbare Prozessgrößen: Volumen oder Masse in beliebig geformten Behältern; Durchfluss an Messwehren oder Gerinnen (aus dem Füllstand durch Linearisierung berechnet)

Um den einwandfreien Zustand des Messgeräts für die Betriebszeit zu gewährleisten:

- Messgerät nur für Messstoffe einsetzen, gegen die die prozessberührenden Materialien hinreichend beständig sind.
- Grenzwerte in "Technischen Daten" einhalten.

### Fehlgebrauch

Der Hersteller haftet nicht für Schäden, die aus unsachgemäßer oder nicht bestimmungsgemäßer Verwendung entstehen.

Klärung bei Grenzfällen:

 Bei speziellen Messstoffen und Medien für die Reinigung: Endress+Hauser ist bei der Abklärung der Korrosionsbeständigkeit messstoffberührender Materialien behilflich, übernimmt aber keine Garantie oder Haftung.

### Restrisiken

Das Elektronikgehäuse und die darin eingebauten Baugruppen wie Anzeigemodul, Hauptelektronikmodul und I/O-Elektronikmodul können sich im Betrieb durch Wärmeeintrag aus dem Prozess sowie durch die Verlustleistung der Elektronik auf bis zu 80 °C (176 °F) erwärmen. Der Sensor kann im Betrieb eine Temperatur nahe der Messstofftempertaur anehmen.

Mögliche Verbrennungsgefahr bei Berührung von Oberflächen!

► Bei erhöhter Messstofftemperatur: Berührungsschutz sicherstellen, um Verbrennungen zu vermeiden.

# 3.3 Arbeitssicherheit

Bei Arbeiten am und mit dem Gerät:

▶ Erforderliche persönliche Schutzausrüstung gemäß nationaler Vorschriften tragen.

## 3.4 Betriebssicherheit

Verletzungsgefahr!

- ► Das Gerät nur in technisch einwandfreiem und betriebssicherem Zustand betreiben.
- ► Der Betreiber ist für den störungsfreien Betrieb des Geräts verantwortlich.

### Zulassungsrelevanter Bereich

Um eine Gefährdung für Personen oder für die Anlage beim Geräteeinsatz im zulassungsrelevanten Bereich auszuschließen (z.B. Explosionsschutz):

- Anhand des Typenschildes überprüfen, ob das bestellte Gerät für den vorgesehenen Gebrauch im zulassungsrelevanten Bereich eingesetzt werden kann.
- Die Vorgaben in der separaten Zusatzdokumentation beachten, die ein fester Bestandteil dieser Anleitung ist.

# 3.5 Produktsicherheit

Dieses Messgerät ist nach dem Stand der Technik und guter Ingenieurspraxis betriebssicher gebaut und geprüft und hat das Werk in sicherheitstechnisch einwandfreiem Zustand verlassen. Es erfüllt die allgemeinen Sicherheitsanforderungen und gesetzlichen Anforderungen.

### HINWEIS

### Verlust des Schutzgrads durch Öffnen in feuchter Umgebung

 Wenn das Gerät in feuchter Umgebung geöffnet wird, ist der ausgewiesene Schutzgrad auf dem Typenschild aufgehoben. Der sichere Betrieb des Gerätes kann dadurch ebenfalls betroffen sein.

### 3.5.1 CE-Zeichen

Das Messsystem erfüllt die gesetzlichen Anforderungen der anwendbaren EU-Richtlinien. Diese sind zusammen mit den angewandten Normen in der entsprechenden EU-Konformitätserklärung aufgeführt.

Der Hersteller bestätigt die erfolgreiche Prüfung des Geräts mit der Anbringung des CE-Zeichens.

### 3.5.2 EAC-Konformität

Das Messsystem erfüllt die gesetzlichen Anforderungen der anwendbaren EAC-Richtlinien. Diese sind zusammen mit den angewandten Normen in der entsprechenden EAC-Konformitätserklärung aufgeführt.

Der Hersteller bestätigt die erfolgreiche Prüfung des Geräts mit der Anbringung des EAC-Zeichens.

# 4 Warenannahme und Produktidentifizierung

# 4.1 Warenannahme

Bei Warenannahme prüfen:

- Bestellcode auf Lieferschein und auf Produktaufkleber identisch?
- Ware unbeschädigt?
- Entsprechen Typenschilddaten den Bestellangaben auf dem Lieferschein?
- DVD mit Bedienprogramm vorhanden? Falls erforderlich (siehe Typenschild): Sind die Sicherheitshinweise (XA) vorhanden?

Wenn eine dieser Bedingungen nicht zutrifft: Wenden Sie sich an Ihre Endress+Hauser-Vertriebsstelle.

# 4.2 Lagerung und Transport

### 4.2.1 Lagerbedingungen

- Zulässige Lagerungstemperatur: -40 ... +80 °C (-40 ... +176 °F)
- Originalverpackung verwenden.

### 4.2.2 Produkt zur Messstelle transportieren

### HINWEIS

### Gehäuse oder Antennenhorn kann beschädigt werden oder abreißen.

Verletzungsgefahr!

- ► Messgerät in Originalverpackung oder am Prozessanschluss zur Messstelle transportieren.
- Hebezeuge (Gurte, Ösen, etc.) nicht am Elektronikgehäuse und nicht am Antennenhorn befestigen, sondern am Prozessanschluss. Dabei auf den Schwerpunkt des Gerätes achten, so dass es nicht unbeabsichtigt verkippen kann.
- Sicherheitshinweise, Transportbedingungen f
  ür Ger
  äte
  über 18 kg (39.6 lbs) beachten (IEC61010).

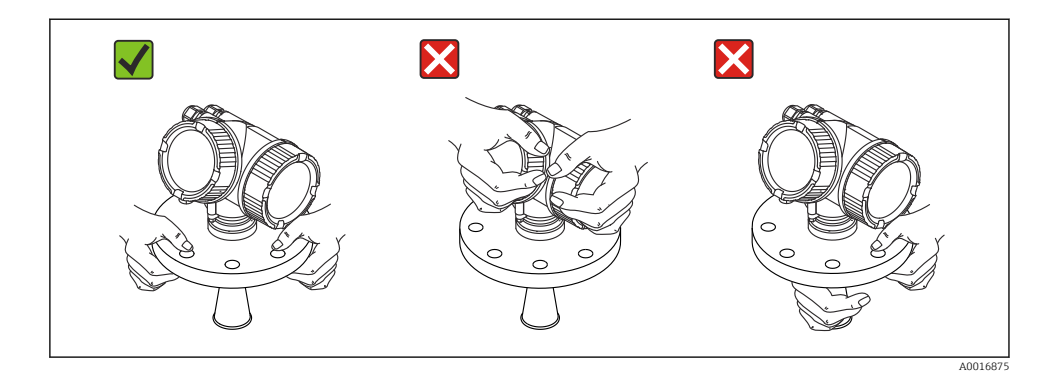

5 Montage

### 5.1 Montageort

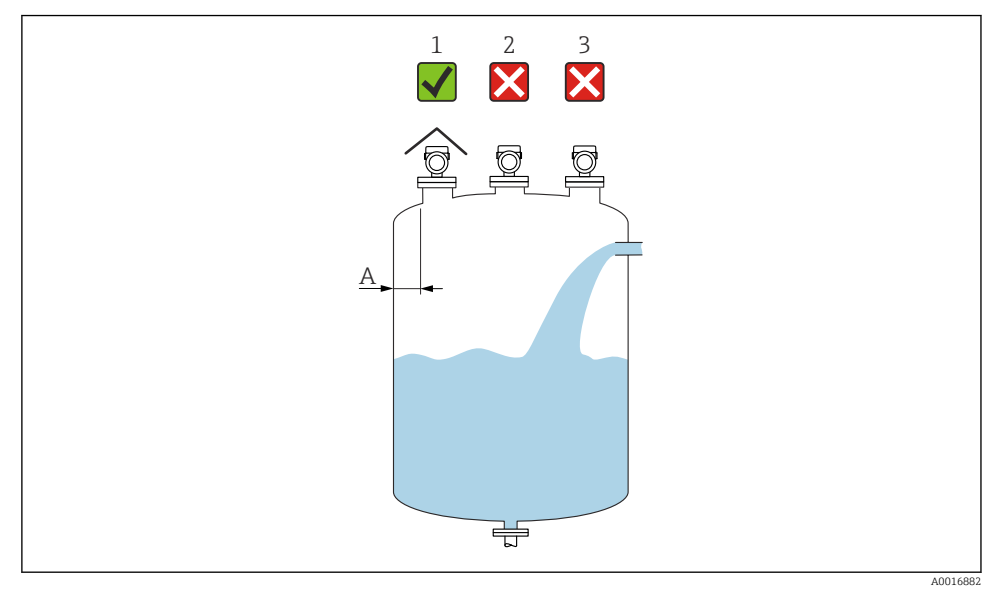

- A Empfohlener Abstand Wand Stutzenaußenkante ~ 1/6 des Behälterdurchmessers. Das Gerät sollte aber auf keinen Fall näher als 15 cm (5,91 in) zur Tankwand montiert werden.
- 1 Verwendung einer Wetterschutzhaube; Schutz gegen direkte Sonneneinstrahlung oder Regen
- 2 Mittige Montage, Interferenzen können zu Signalverlust führen
- 3 Montage nicht über dem Befüllstrom

# 5.2 Einbaulage

# 5.3 Behältereinbauten

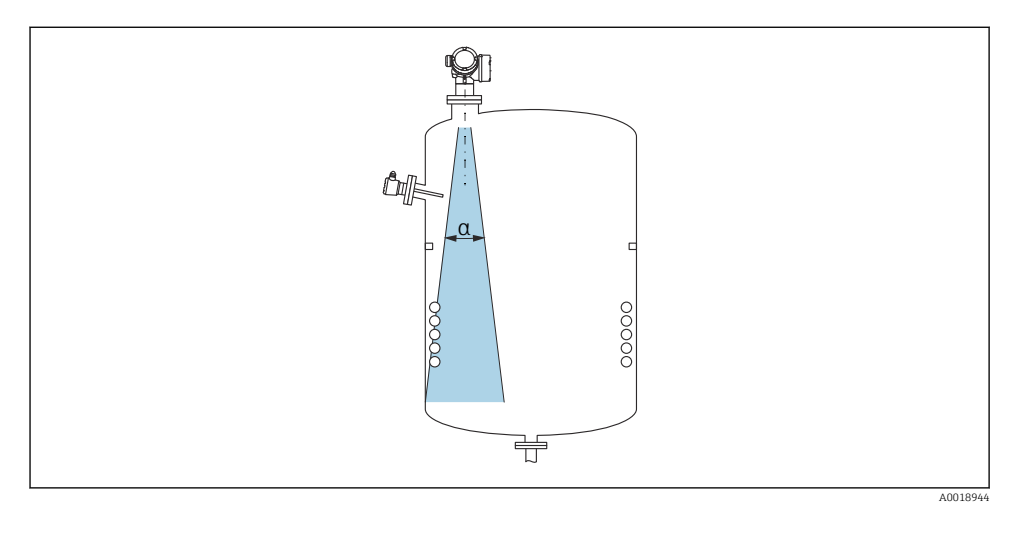

Vermeiden Sie, dass sich Einbauten (Grenzschalter, Temperatursensoren, Streben, Vakuumringe, Heizschlangen, Strömungsbrecher usw.) innerhalb des Strahlenkegels befinden. Beachten Sie dazu den Abstrahlwinkel.

# 5.4 Vermeidung von Störechos

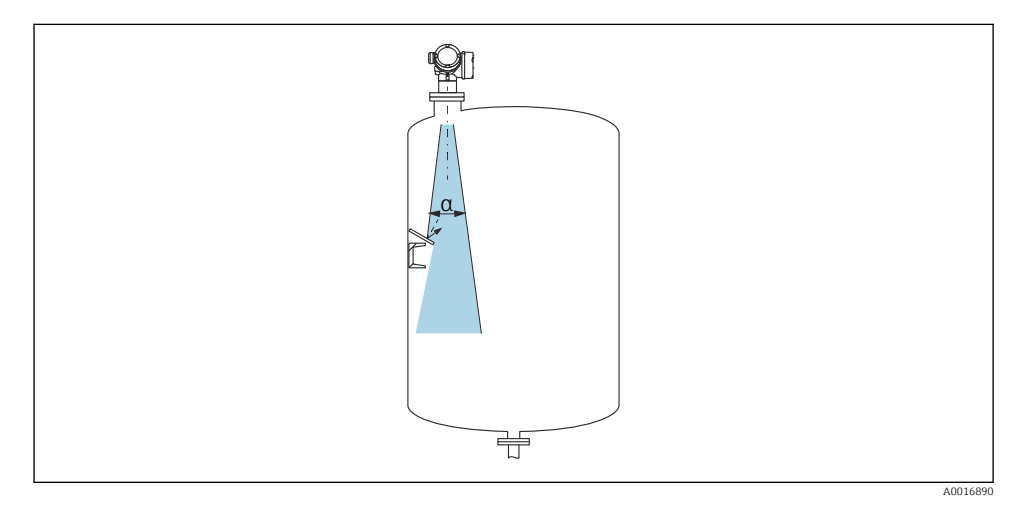

Schräg eingebaute, metallische Blenden zur Streuung der Radarsignale helfen, Störechos zu vermeiden.

## 5.5 Abstrahlwinkel

Als Abstrahlwinkel ist der Winkel  $\alpha$  definiert, bei dem die Leistungsdichte der Radar-Wellen den halben Wert der maximalen Leistungsdichte annimmt (3dB-Breite). Auch außerhalb des Strahlenkegels werden Mikrowellen abgestrahlt und können von Störern reflektiert werden.

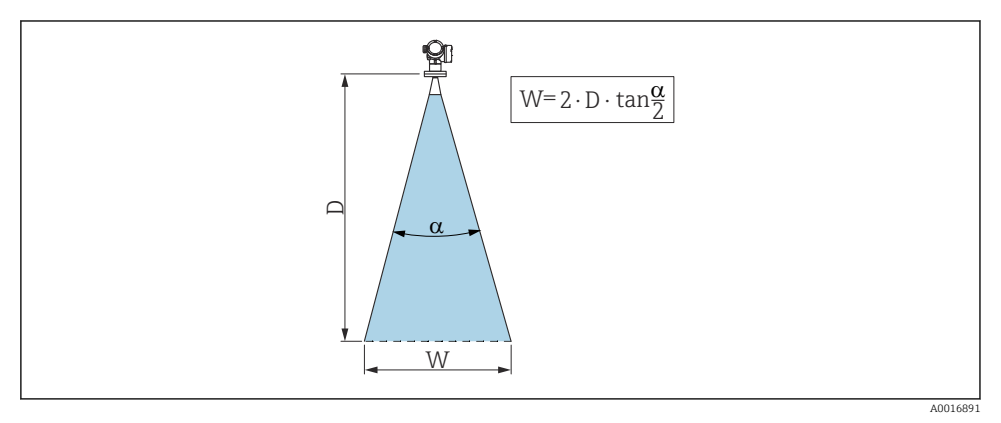

Ξ 1 Zusammenhang zwischen Abstrahlwinkel α, Distanz D und Kegelweite W

Der Kegeldurchmesser W ist Abhängig vom Abstrahlwinkel  $\alpha$  und der Distanz D.

| FMR53            |                    |  |
|------------------|--------------------|--|
| Abstrahlwinkel α | 23°                |  |
| Distanz (D)      | Kegeldurchmesser W |  |
| 3 m (9,8 ft)     | 1,22 m (4 ft)      |  |
| 6 m (20 ft)      | 2,44 m (8 ft)      |  |
| 9 m (30 ft)      | 3,66 m (12 ft)     |  |
| 12 m (39 ft)     | 4,88 m (16 ft)     |  |
| 15 m (49 ft)     | 6,1 m (20 ft)      |  |
| 20 m (66 ft)     | 8,14 m (27 ft)     |  |

H

| FMR54 - Hornantenne            |                |                    |                 |
|--------------------------------|----------------|--------------------|-----------------|
| Antennengröße                  | 150 mm (6 in)  | 200 mm (8 in)      | 250 mm (10 in)  |
| Abstrahlwinkel α               | 23°            | 19°                | 15°             |
| Distanz (D) Kogoldurshmossar W |                |                    |                 |
|                                |                | Regelaurenmesser W | 1               |
| 3 m (9,8 ft)                   | 1,22 m (4 ft)  | 1 m (3,3 ft)       | 0,79 m (2,6 ft) |
| 6 m (20 ft)                    | 2,44 m (8 ft)  | 2,01 m (6,6 ft)    | 1,58 m (5,2 ft) |
| 9 m (30 ft)                    | 3,66 m (12 ft) | 3,01 m (9,9 ft)    | 2,37 m (7,8 ft) |
| 12 m (39 ft)                   | 4,88 m (16 ft) | 4,02 m (13 ft)     | 3,16 m (10 ft)  |
| 15 m (49 ft)                   | 6,1 m (20 ft)  | 5,02 m (16 ft)     | 3,95 m (13 ft)  |
| 20 m (66 ft)                   | 8,14 m (27 ft) | 6,69 m (22 ft)     | 5,27 m (17 ft)  |

# 5.6 Einbau frei im Behälter

### 5.6.1 Stabantenne (FMR53)

### Ausrichtung

- Antenne senkrecht auf die Produktoberfläche ausrichten.
- Zur Ausrichtung befindet sich eine Markierung auf dem Flansch (an einer Stelle zwischen den Flanschlöchern) oder der Durchführung. Diese Markierung muss so gut wie möglich zur Tankwand ausgerichtet werden.

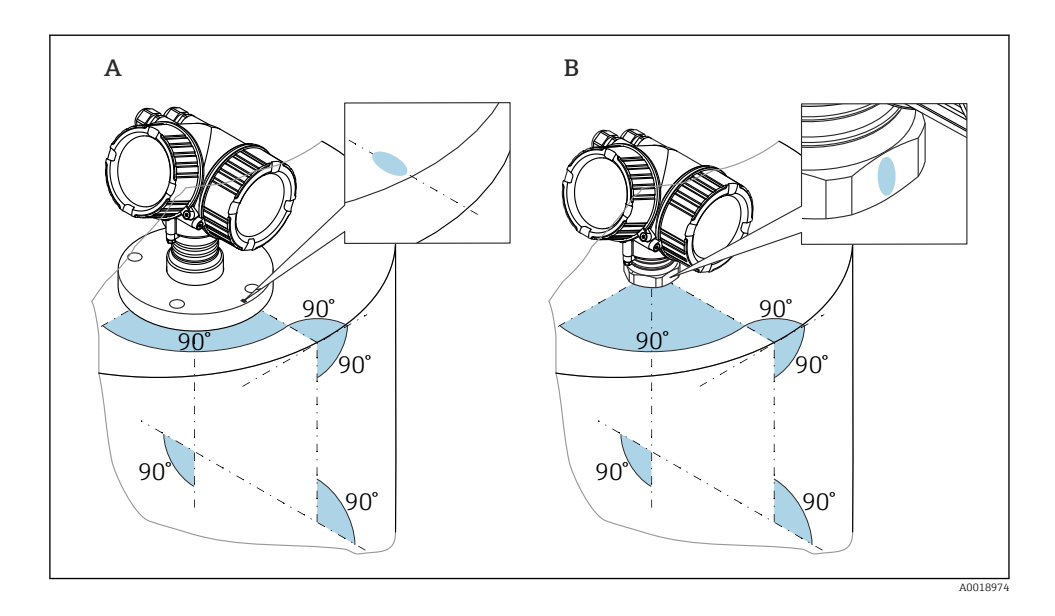

Je nach Geräteausführung kann die Markierung aus einem Kreis oder aus zwei parallelen Strichen bestehen.

### Hinweise zum Stutzen

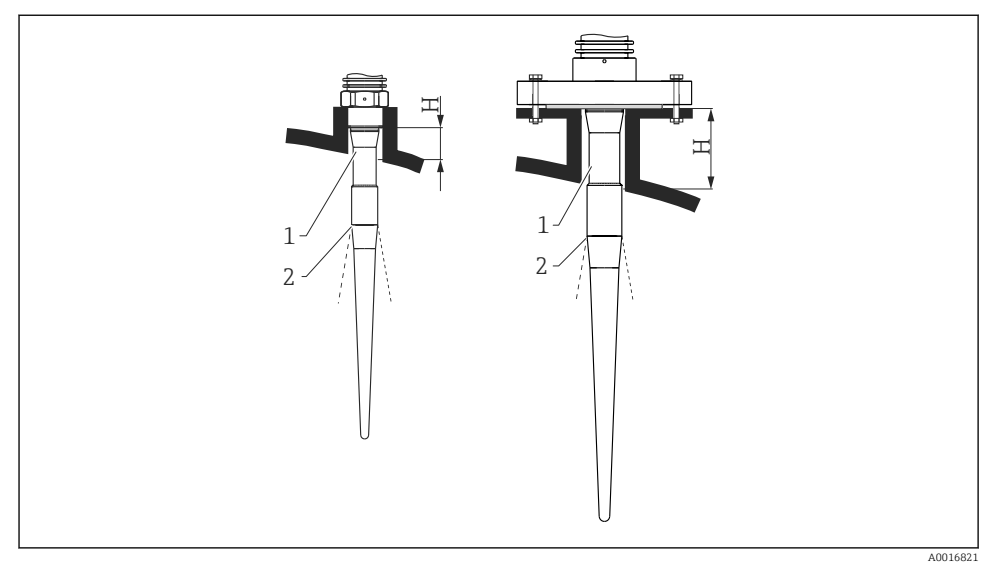

#### Image: Stutzenhöhe bei der Stabantenne (FMR53)

- 1 Inaktive Länge der Antenne
- 2 Strahlenaustritt erst ab hier

| Antennenlänge | 390 mm (15,4 in)   | 540 mm (21,3 in)   |
|---------------|--------------------|--------------------|
| Stutzenhöhe H | < 100 mm (3,94 in) | < 250 mm (9,84 in) |

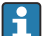

Der inaktive Teil (1) der Stabantenne muss aus dem Stutzen ragen.

- Bei Flanschen mit PTFE-Plattierung: Hinweise zur Montage von plattierten Flanschen beachten
  - Die PTFE-Flanschplattierung dient üblicherweise gleichzeitig als Dichtung zwischen dem Stutzen und dem Geräteflansch

### Hinweise zum Einschraubgewinde

- Beim Einschrauben nur am Sechskant drehen.
- Werkzeug: Gabelschlüssel 55 mm
- Maximal erlaubtes Drehmoment:
  - Gewinde PVDF: 35 Nm (26 lbf ft)
  - Gewinde 316L: 60 Nm (44 lbf ft)

#### Montage von plattierten Flanschen

H

Für plattierte Flansche folgendes beachten:

- Flanschschrauben entsprechend der Anzahl der Flanschbohrungen verwenden.
- Schrauben mit dem erforderlichen Anzugsmoment anziehen (siehe Tabelle).
- Nachziehen nach 24 Stunden bzw. nach dem ersten Temperaturzyklus.
- Schrauben je nach Prozessdruck und -temperatur gegebenenfalls in regelmäßigen Abständen kontrollieren und nachziehen.

Die PTFE-Flanschplattierung dient üblicherweise gleichzeitig als Dichtung zwischen dem Stutzen und dem Geräteflansch.

| Flanschgröße  | Anzahl Schrauben | Anzugsdrehmoment |  |
|---------------|------------------|------------------|--|
| EN            | -                |                  |  |
| DN50 PN10/16  | 4                | 45 65 Nm         |  |
| DN50 PN25/40  | 4                | 45 65 Nm         |  |
| DN80 PN10/16  | 8                | 40 55 Nm         |  |
| DN80 PN25/40  | 8                | 40 55 Nm         |  |
| DN100 PN10/16 | 8                | 40 60 Nm         |  |
| DN100 PN25/40 | 8                | 55 80 Nm         |  |
| DN150 PN10/16 | 8                | 75 115 Nm        |  |
| ASME          |                  |                  |  |
| NPS 2" Cl.150 | 4                | 40 55 Nm         |  |
| NPS 2" Cl.300 | 8                | 20 30 Nm         |  |
| NPS 3" Cl.150 | 4                | 65 95 Nm         |  |
| NPS 3" C1.300 | 8                | 40 55 Nm         |  |
| NPS 4" Cl.150 | 8                | 45 70 Nm         |  |
| NPS 4" Cl.300 | 8                | 55 80 Nm         |  |
| NPS 6" Cl.150 | 8                | 85 125 Nm        |  |
| NPS 6" C1.300 | 12               | 60 90 Nm         |  |
| NPS 8" Cl.150 | 8                | 115 170 Nm       |  |
| NPS 8" Cl.300 | 12               | 90 135 Nm        |  |
| JIS           |                  |                  |  |
| 10K 50A       | 4                | 40 60 Nm         |  |
| 10K 80A       | 8                | 25 35 Nm         |  |
| 10K 100A      | 8                | 35 55 Nm         |  |
| 10K 150A      | 8                | 75 115 Nm        |  |

### 5.6.2 Hornantenne (FMR54)

### Ausrichtung

- Antenne senkrecht auf die Produktoberfläche ausrichten.
- Zur Ausrichtung befindet sich eine Markierung auf dem Flansch (an einer Stelle zwischen den Flanschlöchern). Diese Markierung muss so gut wie möglich zur Tankwand ausgerichtet werden.

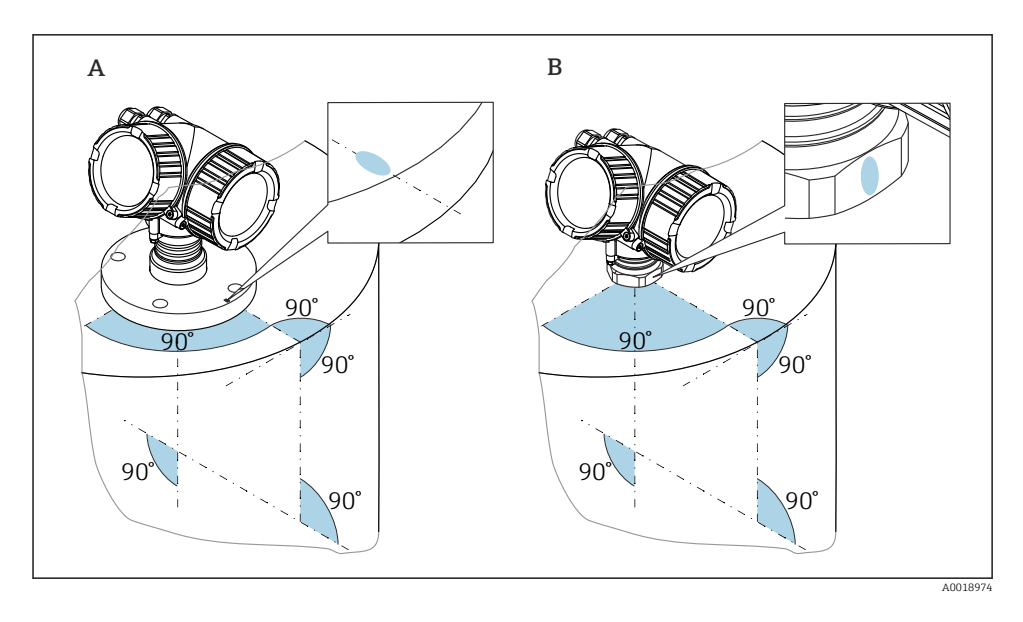

Je nach Geräteausführung kann die Markierung aus einem Kreis oder aus zwei parallelen Strichen bestehen.

#### Hinweise zum Stutzen

Die Hornantenne sollte aus dem Stutzen ragen; evtl. Version mit Antennenverlängerung 100 ... 400 mm (4 ... 16 in) wählen (Zubehör).

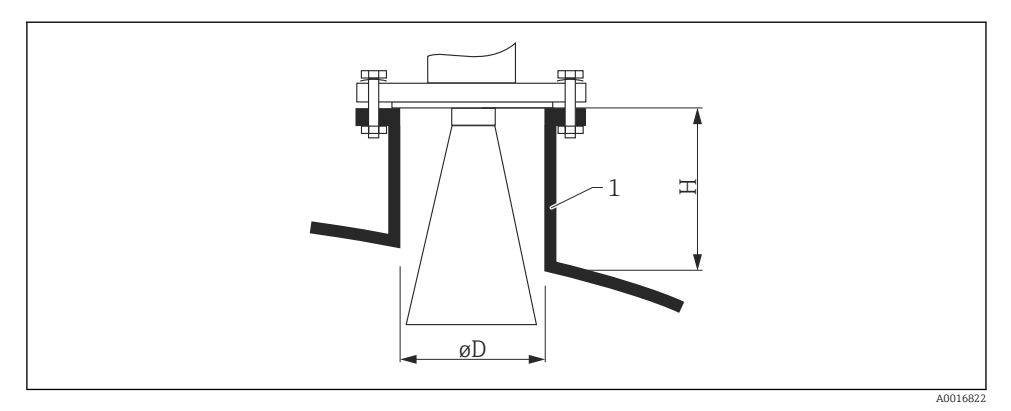

#### Stutzenhöhe und -durchmesser bei Hornantenne

#### 1 Montagestutzen

| Antenne   | ØD               | Maximale Stutzenhöhe H <sub>max</sub><br>(Antenne ohne Antennenverlängerung) |
|-----------|------------------|------------------------------------------------------------------------------|
| 150mm/6"  | 146 mm (5,75 in) | 185 mm (7,28 in)                                                             |
| 200mm/8"  | 191 mm (7,52 in) | 268 mm (10,6 in)                                                             |
| 250mm/10" | 241 mm (9,49 in) | 360 mm (14,2 in)                                                             |

Antennenausführungen < 150mm/6" eignen sich nicht für den Einbau frei im Tank. Sie sollten nur in Bypässen oder Schwallrohren eingesetzt werden.

#### Messung von außen durch Kunststoffwände

- Dielektrizitätskonstante des Mediums: ε<sub>r</sub> > 10
- Möglichst Antenne 250 mm (10 in) verwenden.
- Der Abstand von der Antennenkante zum Tank sollte ca. 100 mm (4 in) betragen.
- Möglichst Montagepositionen vermeiden, bei denen sich Kondensat oder Ansatz zwischen Antenne und Behälter bilden kann.
- Bei Installationen im Freien sicherstellen, dass der Bereich zwischen Antenne und Tank vor Wettereinflüssen geschützt ist.
- Keine Ein- oder Anbauten zwischen der Antenne und dem Tank anbringen, die das Signal reflektieren können.

Geeignete Dicke der Tankdecke:

| Durchstrahlter Stoff | PE              | PTFE            | PP              | Plexiglas       |
|----------------------|-----------------|-----------------|-----------------|-----------------|
| ε <sub>r</sub>       | 2,3             | 2,1             | 2,3             | 3,1             |
| Optimale Dicke       | 16 mm (0,65 in) | 17 mm (0,68 in) | 16 mm (0,65 in) | 14 mm (0,56 in) |

# 5.7 Behälter mit Wärmeisolierung

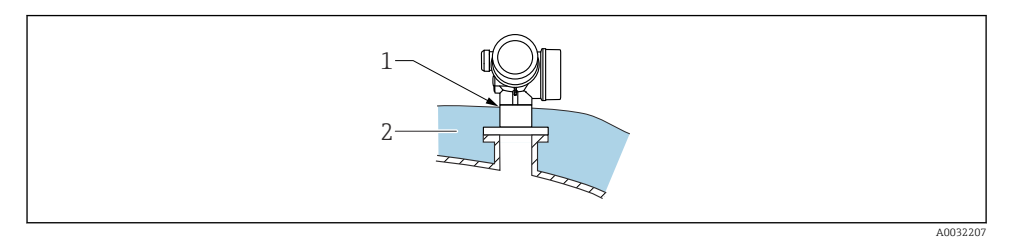

Zur Vermeidung der Erwärmung der Elektronik durch Wärmestrahlung bzw. Konvektion ist bei hohen Prozesstemperaturen das Gerät in die übliche Behälterisolation (2) mit einzubeziehen. Die Isolation darf dabei nicht über den Gehäusehals (1) hinausgehen.

## 5.8 Messumformergehäuse drehen

Um den Zugang zum Anschlussraum oder Anzeigemodul zu erleichtern, lässt sich das Messumformergehäuse drehen:

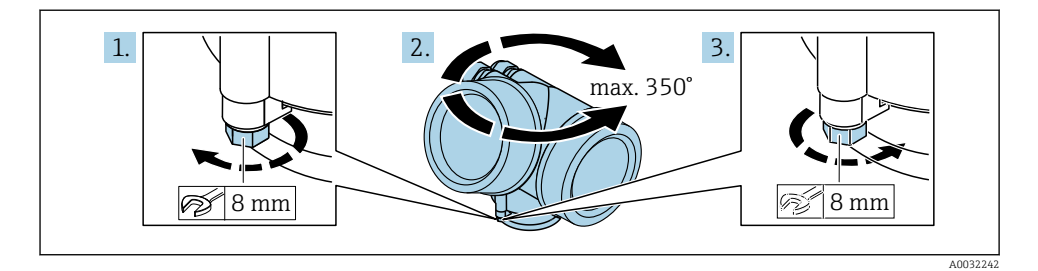

- 1. Befestigungsschraube mit Gabelschlüssel lösen.
- 2. Gehäuse in die gewünschte Richtung drehen.
- **3.** Befestigungsschraube anziehen (1,5 Nm bei Kunststoffgehäuse; 2,5 Nm bei Alu- oder Edelstahlgehäuse).

## 5.9 Anzeige drehen

### 5.9.1 Deckel öffnen

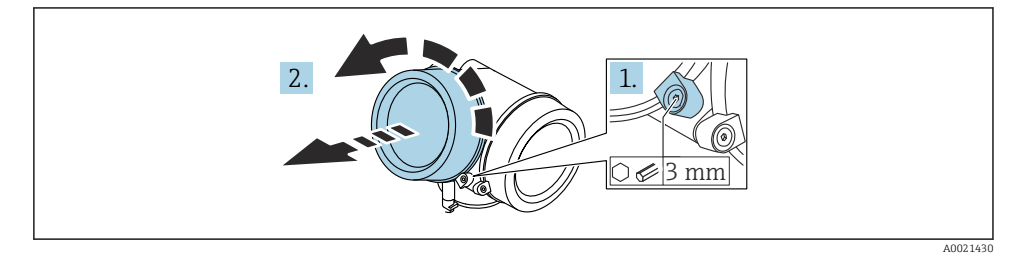

- Schraube der Sicherungskralle des Elektronikraumdeckels mit Innensechskantschlüssel (3 mm) lösen und Sicherungskralle um 90 ° gegen den Uhrzeigersinn schwenken.
- 2. Elektronikraumdeckel abschrauben und Deckeldichtung kontrollieren, ggf. austauschen.

### 5.9.2 Anzeigemodul drehen

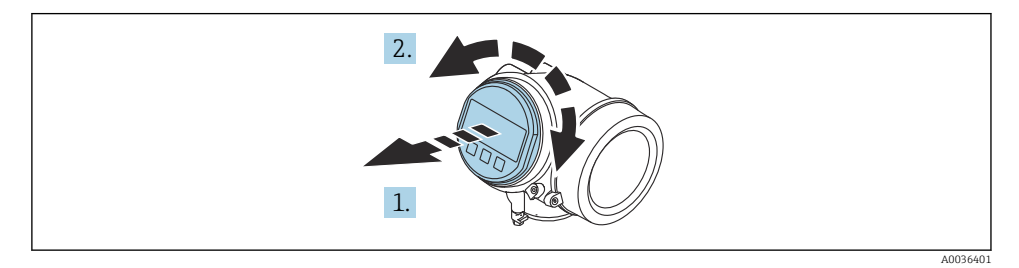

- 1. Anzeigemodul mit leichter Drehbewegung herausziehen.
- 2. Anzeigemodul in die gewünschte Lage drehen: Max. 8 × 45 ° in jede Richtung.
- 3. Spiralkabel in den Zwischenraum von Gehäuse und Hauptelektronikmodul hineinlegen und das Anzeigemodul auf den Elektronikraum stecken, bis es einrastet.

### 5.9.3 Deckel Elektronikraum schliessen

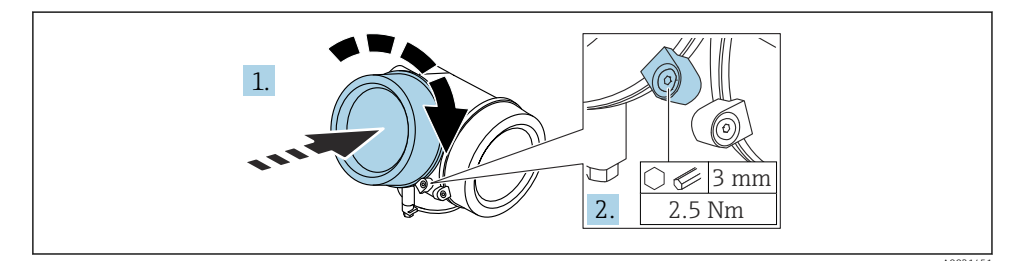

- 1. Deckel des Elektronikraums zuschrauben.
- 2. Sicherungskralle um 90° im Uhrzeigersinn schwenken und Schraube der Sicherungskralle des Elektronikraumdeckels mit Innensechskantschlüssel (3 mm) mit 2,5 Nm festziehen.

# 6 Elektrischer Anschluss

## 6.1 Anschlussbedingungen

### 6.1.1 Klemmenbelegung

### Klemmenbelegung PROFIBUS PA / FOUNDATION Fieldbus

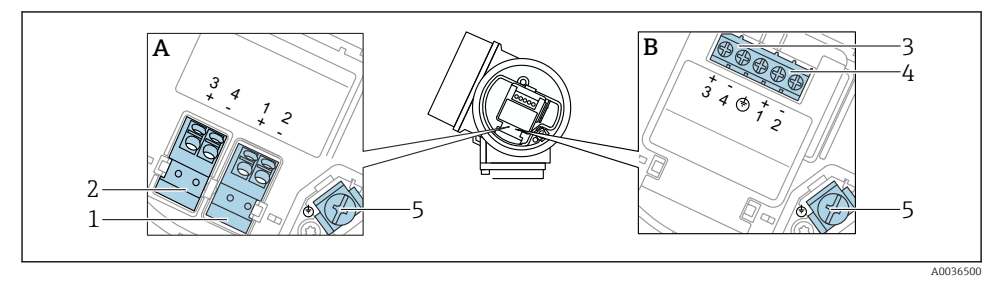

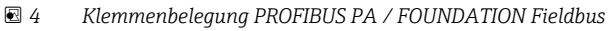

- A Ohne integrierten Überspannungsschutz
- *B Mit integriertem Überspannungsschutz*
- 1 Anschluss PROFIBUS PA / FOUNDATION Fieldbus: Klemmen 1 und 2, ohne integrierten Überspannungsschutz
- 2 Anschluss Schaltausgang (Open Collector): Klemmen 3 und 4, ohne integrierten Überspannungsschutz
- 3 Anschluss Schaltausgang (Open Collector): Klemmen 3 und 4, mit integrierten Überspannungsschutz
- 4 Anschluss PROFIBUS PA / FOUNDATION Fieldbus: Klemmen 1 und 2, mit integrierten Überspannungsschutz
- 5 Anschlussklemme für Kabelschirm

### Blockdiagramm PROFIBUS PA / FOUNDATION Fieldbus

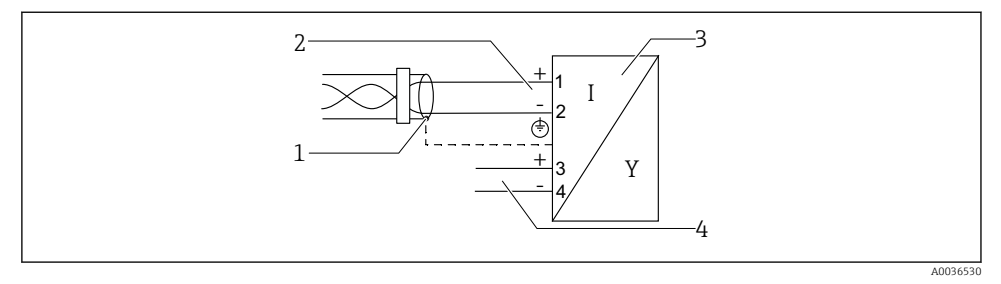

Blockdiagramm PROFIBUS PA / FOUNDATION Fieldbus

- 1 Kabelschirm; Kabelspezifikation beachten
- 2 Anschluss PROFIBUS PA / FOUNDATION Fieldbus
- 3 Messgerät

-

4 Schaltausgang (Open Collector)

#### 6.1.2 Gerätestecker

Bei den Ausführungen mit Gerätestecker muss das Gehäuse nicht geöffnet werden, um das Signalkabel anzuschließen.

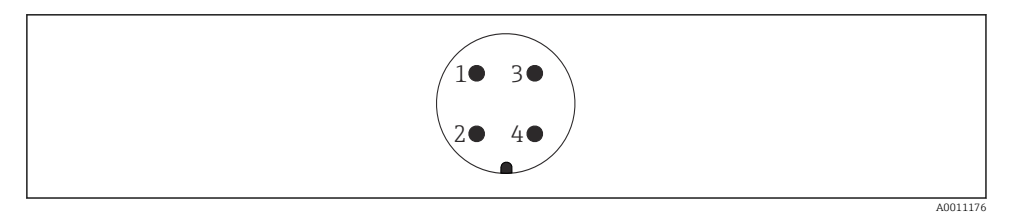

- Image: Pinbelegung Stecker 7/8"
- 1 Signal -
- 2 Signal +
- 3 Nicht belegt
- 4 Schirm

### 6.1.3 Versorgungsspannung

#### **PROFIBUS PA, FOUNDATION Fieldbus**

| "Hilfsenergie; Ausgang" <sup>1)</sup>                                                    | "Zulassung" <sup>2)</sup>                                                                                                    | Klemmenspannung      |
|------------------------------------------------------------------------------------------|----------------------------------------------------------------------------------------------------|----------------------|
| E: 2-Draht; FOUNDATION Fieldbus, Schaltausgang<br>G: 2-Draht; PROFIBUS PA, Schaltausgang | <ul> <li>Ex-frei</li> <li>Ex nA</li> <li>Ex nA(ia)</li> <li>Ex ic</li> <li>Ex ic(ia)</li> <li>Ex d(ia) / XP</li> <li>Ex ta / DIP</li> <li>CSA GP</li> </ul> | 9 32 V <sup>3)</sup> |
|                                                                                          | <ul> <li>Ex ia / IS</li> <li>Ex ia + Ex d(ia) / IS + XP</li> </ul>                                                                                          | 9 30 V <sup>3)</sup> |

1) Merkmal 020 der Produkstruktur

- 2) Merkmal 010 der Produktstruktur
- 3) Eingangsspannungen bis 35 V zerstören das Gerät nicht.

| Polaritätsabhängig                       | Nein |
|------------------------------------------|------|
| FISCO/FNICO-konform nach<br>IEC 60079-27 | Ja   |

### 6.2 Gerät anschließen

#### **WARNUNG**

#### Explosionsgefahr!

- Entsprechende nationale Normen beachten.
- ► Angaben der Sicherheitshinweise (XA) einhalten.
- ▶ Nur spezifizierte Kabelverschraubung benutzen.
- ▶ Prüfen, ob die Hilfsenergie mit der Angabe auf dem Typenschild übereinstimmt.
- ▶ Vor dem Anschließen des Gerätes: Hilfsenergie ausschalten.
- Vor dem Anlegen der Hilfsenergie: Potenzialausgleichsleitung an der äußeren Erdungsklemme anschließen.

#### Benötigtes Werkzeug/Zubehör:

- Für Geräte mit Deckelsicherung: Innensechskantschlüssel SW3
- Abisolierzange
- Bei Verwendung von Litzenkabeln: Eine Aderendhülse für jeden anzuschließenden Leiter.

#### 6.2.1 Anschlussraumdeckel öffnen

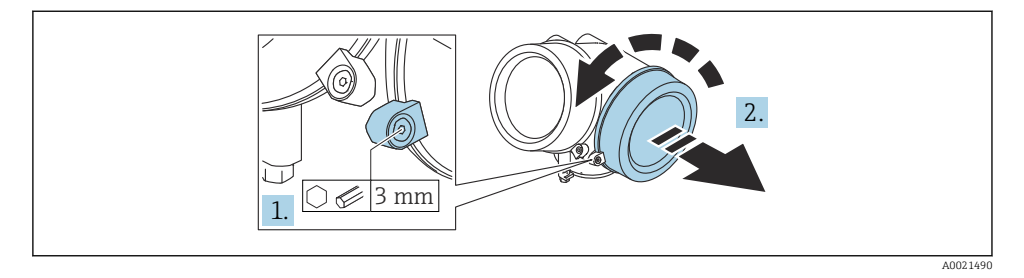

- Schraube der Sicherungskralle des Anschlussraumdeckels mit Innensechskantschlüssel (3 mm) lösen und Sicherungskralle um 90 ° gegen den Uhrzeigersinn schwenken.
- 2. Anschlussraumdeckel abschrauben und Deckeldichtung kontrollieren, ggf. austauschen.

### 6.2.2 Anschliessen

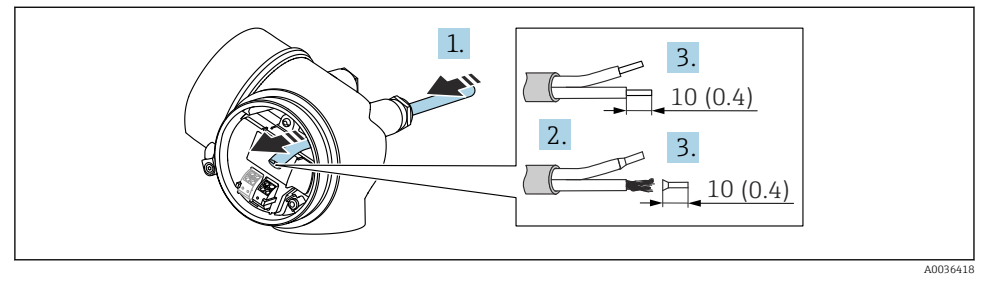

- 🖻 7 Maßeinheit: mm (in)
- 1. Kabel durch die Kabeleinführung schieben. Dichtungsring nicht aus der Kabeleinführung entfernen, um Dichtheit zu gewährleisten.
- 2. Kabelmantel entfernen.
- 3. Kabelenden 10 mm (0,4 in) abisolieren. Bei Litzenkabeln: Zusätzlich Aderendhülsen anbringen.
- 4. Kabelverschraubungen fest anziehen.

5. Kabel gemäß Klemmenbelegung anschließen.

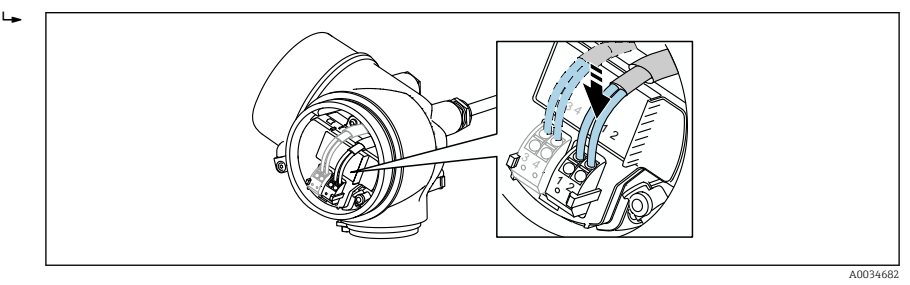

6. Bei Verwendung von abgeschirmtem Kabel: Kabelschirm mit der Erdungsklemme verbinden.

### 6.2.3 Steckbare Federkraftklemmen

Bei Geräteausführungen ohne integrierten Überspannungsschutz erfolgt der elektrische Anschluss über steckbare Federkraftklemmen. Starre Leiter oder flexible Leiter mit Aderendhülse können ohne Betätigung des Hebelöffners direkt in die Klemmstelle eingeführt werden und kontaktieren dort selbständig.

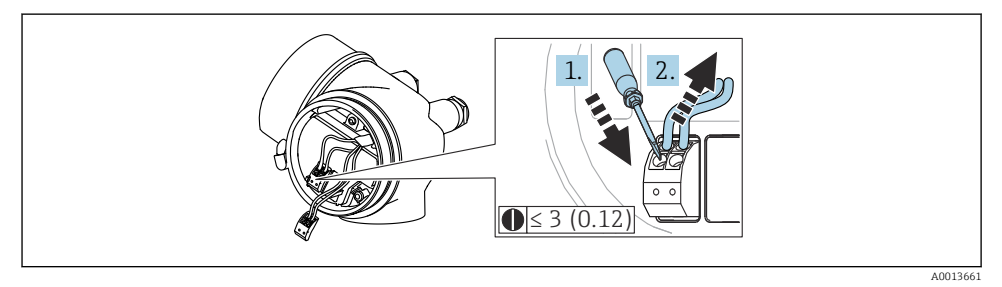

🗟 8 Maßeinheit: mm (in)

Um Kabel wieder aus der Klemme zu entfernen:

- 1. Mit einem Schlitzschraubendreher ≤ 3 mm auf den Schlitz zwischen den beiden Klemmenlöchern drücken
- 2. und gleichzeitig das Kabelende aus der Klemme ziehen.

### 6.2.4 Deckel Anschlussraum schliessen

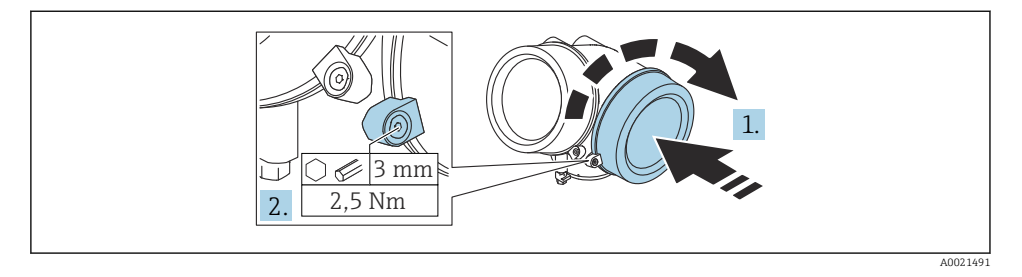

- 1. Deckel des Anschlussraums zuschrauben.
- 2. Sicherungskralle um 90° im Uhrzeigersinn schwenken und Schraube der Sicherungskralle des Anschlussraumdeckels mit Innensechskantschlüssel (3 mm) mit 2,5 Nm festziehen.

# 7 Integration in ein FOUNDATION Fieldbus-Netzwerk

### 7.1 Gerätebeschreibungsdatei (DD)

Um ein Gerät zu konfigurieren und in ein FF-Netzwerk zu integrieren, benötigen Sie:

- Ein FF-Konfigurationsprogramm
- Die Cff-Datei (Common File Format: \*.cff)
- Die Gerätebeschreibung (DD) in einem der folgenden Formate
  - Device Description format 4 : \*sym, \*ffo
  - Device Description format 5 : \*sy5, \*ff5

| Hersteller-ID   | 0x452B48                                                         |
|-----------------|------------------------------------------------------------------|
| Device Type     | 0x1028                                                           |
| Device Revision | 0x01                                                             |
| DD Revision     | Informationen und Dateien unter:                                 |
| CFF Revision    | <ul><li>www.endress.com</li><li>www.fieldcommgroup.org</li></ul> |

Daten zur gerätespezifischen DD

### 7.2 Integration in das FF-Netzwerk

- Für genauere Informationen über die Integration des Gerätes in das FF-System siehe Beschreibung der jeweils verwendeten Konfigurationssoftware.
  - Beachten Sie beim Einbinden der Feldgeräte in das FF-System, dass Sie die richtigen Dateien verwenden. Über die Parameter Geräte-Revision/DEV\_REV und DD-Revision/ DD\_REV im Resource Block können Sie die benötigte Version auslesen.

Das Gerät integrieren Sie in das FF-Netzwerk wie folgt:

- 1. Das FF-Konfigurationsprogramm starten.
- 2. Die Cff- und Gerätebeschreibungsdateien (\*.ffo, \*.sym (für format 4) \*ff5, \*sy5 (für format 5) in das System herunterladen.
- 3. Die Schnittstelle konfigurieren.
- 4. Das Gerät für die Messaufgabe und für das FF-System parametrieren.

### 7.3 Geräteidentifikation und -adressierung

FOUNDATION Fieldbus identifiziert das Gerät anhand seines Identitätscodes (Device ID) und weist ihm automatisch eine geeignete Feldadresse zu. Der Identitäscode kann nicht verändert werden. Sobald Sie das FF-Konfigurationsprogramm gestartet und das Gerät in das Netzwerk integriert haben, erscheint das Gerät in der Netzwerkdarstellung. Die verfügbaren Blöcke werden unterhalb des Gerätenamens angezeigt.

Wenn die Gerätebeschreibung noch nicht geladen wurde, melden sich die Blöcke mit "Unknown" bzw. "(UNK)".

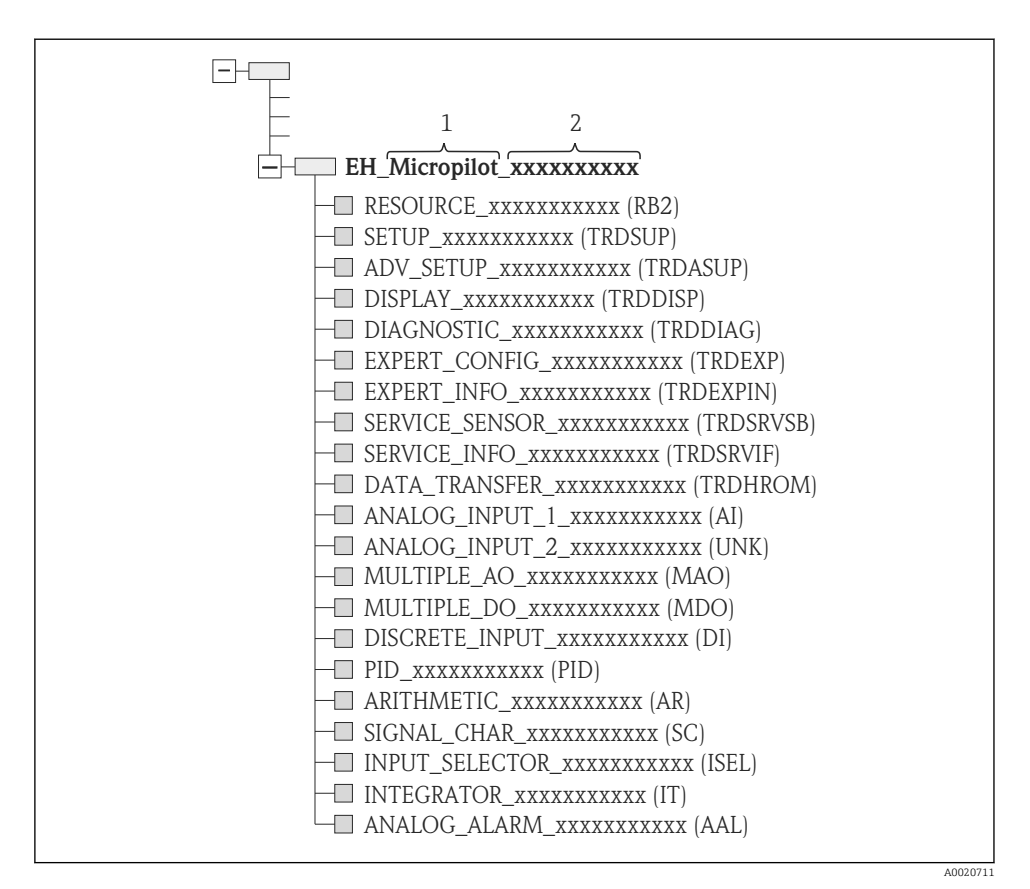

- Typische Darstellung in einem Konfigurationsprogramm nach dem Verbindungsaufbau
- 1 Gerätename
- 2 Seriennummer

## 7.4 Blockmodell

#### 7.4.1 Blöcke der Gerätesoftware

Das Gerät enthält folgende Blöcke

- Resource-Block (Geräteblock)
- Transducer-Blöcke
  - Setup Transducer Block (TRDSUP)
  - Advanced Setup Transducer Block (TRDASUP)
  - Display Transducer Block (TRDDISP)
  - Diagnostic Transducer Block (TRDDIAG)
  - Advanced Diagnostic Transducer Block (TRDADVDIAG)
  - Expert Configuration Transducer Block (TRDEXP)
  - Expert Information Transducer Block (TRDEXPIN)
  - Service Sensor Transducer Block (TRDSRVSB)
  - Service Information Transducer Block (TRDSRVIF)
  - Data Transfer Transducer Block (TRDHROM)
- Funktionsblöcke
  - 2 AI Blöcke (AI)
  - 1 Discrete Input Block (DI)
  - 1 Multiple Analog Output Block (MAO)
  - 1 Multiple Discrete Output Block (MDO)
  - 1 PID Block (PID)
  - 1 Arithmetic Block (AR)
  - 1 Signal Characterizer Block (SC)
  - 1 Input Selector Block (ISEL)
  - 1 Integrator Block (IT)
  - 1 Analog Alarm Block (AAL)

Neben den zuvor genannten, ab Werk instanzierten Blöcken können folgende Blöcke noch zusätzlich instanziert werden:

- 3 AI Blöcke (AI)
- 2 Discrete Input Blöcke (DI)
- 1 PID Block (PID)
- 1 Arithemetic Block (AR)
- 1 Signal Characterizer Block (SC)
- 1 Input Selector Block (ISEL)
- 1 Integrator Block (IT)
- 1 Analog Alarm Block (AAL)

Insgesamt können, inklusive den bereits ab Werk instanzierten Blöcken, im Gerät bis zu 20 Blöcke instanziert werden. Für das Instanzieren von Blöcken siehe entsprechende Betriebsanleitung des verwendeten Konfigurationsprogrammes.

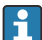

Endress+Hauser Richtlinie BA00062S.

Die Richtlinie enthält einen Überblick über die Standardfunktionsblöcke, die in den FOUNDATION Fieldbus-Spezifikationen FF 890 - 894 beschrieben sind. Sie ist als Hilfe bei der Verwendung dieser Blöcke gedacht, die in den Endress+Hauser-Feldgeräten implementiert sind.

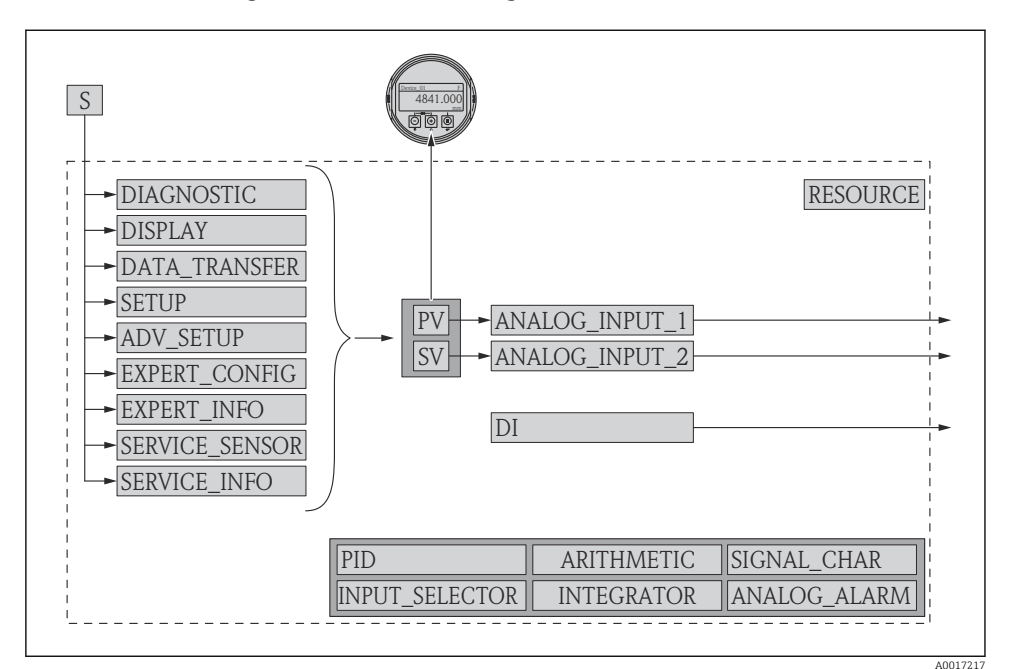

#### 7.4.2 Blockkonfiguration im Auslieferungszustand

*■* 10 *Blockkonfiguration im Auslieferungszustand* 

- S Sensor
- PV Primary value: Füllstand linearisiert
- SV Secondary value: Distanz

### 7.5 Zuordnung der Messwerte (CHANNEL) im AI Block

Der Eingangswert eines Analog Input Blocks wird über den Parameter "Channel" festgelegt.

| Channel | Messwert                   |
|---------|----------------------------|
| 0       | Uninitialized              |
| 211     | Klemmenspannung            |
| 773     | Analogausgang Erweit.Diag. |
| 774     | Analogausgang Erweit.Diag. |
| 32786   | Absolute Echoamplitude     |
| 32856   | Distanz                    |
| 32885   | Elektroniktemperatur       |

| Channel | Messwert               |
|---------|------------------------|
| 32949   | Füllstand linearisiert |
| 33044   | Relative Echoamplitude |

# 7.6 Methoden

Die FOUNDATION Fieldbus-Spezifikation sieht den Einsatz sogenannter Methoden zur Vereinfachung der Gerätebedienung vor. Eine Methode ist eine Abfolge interaktiver Schritte, die der Reihe nach auszuführen sind, um bestimmte Gerätefunktionen zu parametrieren.

Für die Geräte stehen folgende Methoden zur Verfügung:

Restart

Diese Methode befindet sich im Resource-Block und bewirkt eine Einstellung des Parameters **Gerät Rücksetzen**. Dadurch werden die Geräteparameter auf einen bestimmten Zustand zurück gesetzt.

ENP Restart

Diese Methode befindet sich im Resource-Block und ermöglicht eine Änderung der Parameter des elektronischen Typenschilds (**E**lectronic **N**ame **P**late).

Setup

Dies Methode befindet sich im SETUP-Transducer-Block und dient zur grundlegenden Parametrierung der Messung (Maßeinheiten, Tank- bzw. Behältertyp, Medium, Leer- und Vollabgleich).

Linearisation

Diese Methode befindet sich im ADV\_SETUP-Transducer-Block und ermöglicht die Verwaltung der Linearisierungstabelle zur Umrechnung des gemessenen Füllstands in ein Volumen, eine Masse oder einen Durchfluss.

Self Check

Diese Methode befindet sich im EXPERT\_CONFIG-Transducer-Block und dient zur Durchführung eines Selbsttest des Geräts.

# 8 Bedienungsmöglichkeiten

Das Gerät kann folgendermaßen bedient werden:

- Bedienung über Bedienmenü (Display)
- DeviceCare / FieldCare, siehe Betriebsanleitung
- SmartBlue (App), Bluetooth (optional), siehe Betriebsanleitung

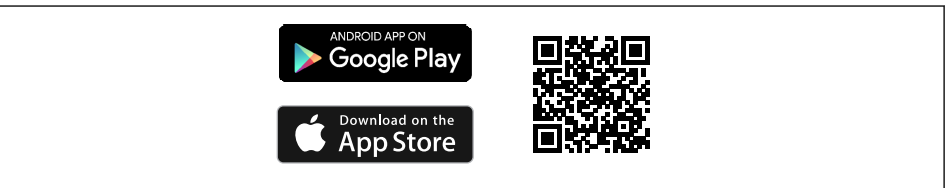

# 9 Inbetriebnahme

### 9.1 Aufbau und Funktionsweise des Bedienmenüs

#### 9.1.1 Anzeigedarstellung

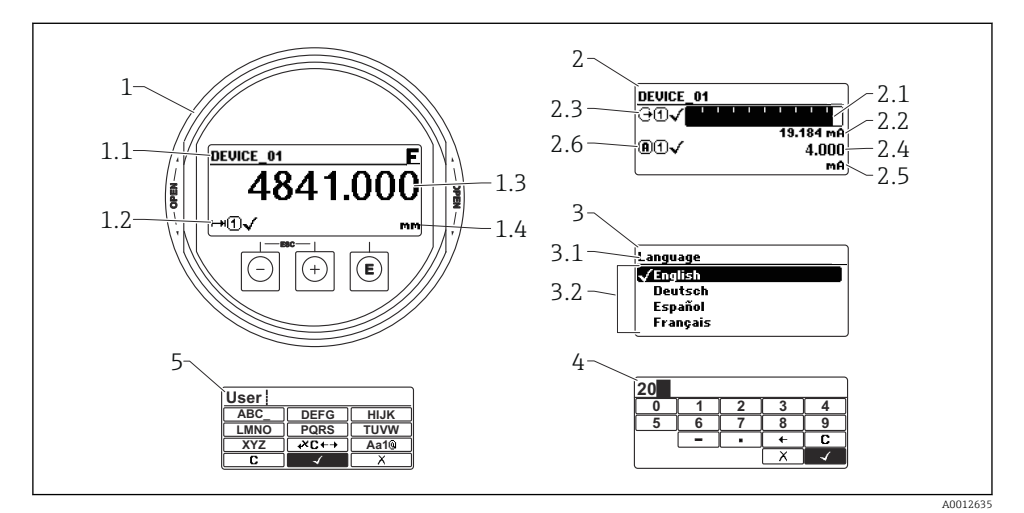

🖻 12 Anzeigedarstellung auf dem Anzeige- und Bedienmodul

- 1 Messwertdarstellung (1 Messwert groß)
- 1.1 Kopfzeile mit Messstellenbezeichnung und Fehlersymbol (falls ein Fehler vorliegt)
- 1.2 Messwertsymbole
- 1.3 Messwert
- 1.4 Einheit
- 2 Messwertdarstellung (Bargraph + 1 Wert)
- 2.1 Balkendiagramm für Messwert 1
- 2.2 Messwert 1 (mit Einheit)
- 2.3 Messwertsymbole für Messwert 1
- 2.4 Messwert 2
- 2.5 Einheit für Messwert 2
- 2.6 Messwertsymbole für Messwert 2
- *3 Parameterdarstellung (hier: Parameter mit Auswahlliste)*
- 3.1 Kopfzeile mit Parametername und Fehlersymbol (falls ein Fehler vorliegt)
- 3.2 Auswahlliste; 🗹 bezeichnet den aktuellen Parameterwert.
- 4 Eingabematrix für Zahlen
- 5 Eingabematrix für Text, Zahlen und Sonderzeichen

### 9.1.2 Bedienlemente

#### Funktionen

- Anzeige von Messwerten sowie Stör- und Hinweismeldungen
- Hintergrundbeleuchtung, die im Fehlerfall von Grün auf Rot wechselt
- Zur einfacheren Bedienung kann das Gerätedisplay entnommen werden

Die Gerätedisplays sind optional mit Bluetooth<sup>®</sup> wireless technology erhältlich.

In Abhängigkeit von der Versorgungsspannung und der Stromaufnahme, wird die Hintergrundbeleuchtung eingeschaltet bzw. ausgeschaltet.

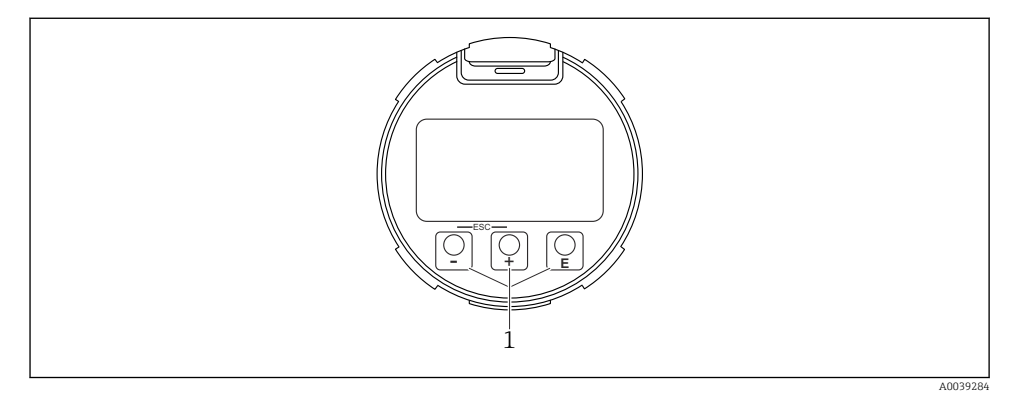

🖻 13 Displaymodul

1 Bedientasten

#### Tastenbelegung

- Taste 🛨
  - Navigation in der Auswahlliste nach unten
  - Editieren der Zahlenwerte oder Zeichen innerhalb einer Funktion
- Taste 🗆
  - Navigation in der Auswahlliste nach oben
  - Editieren der Zahlenwerte oder Zeichen innerhalb einer Funktion
- Taste E
  - Bei Messwertanzeige: Kurzer Tastendruck: Öffnet das Bedienmenü.
  - Tastendruck von 2 s: Öffnet das Kontextmenü.
  - Bei Menü, Untermenü: Kurzer Tastendruck:
  - Öffnet das markierte Menü, Untermenü oder Parameter.
  - Tastendruck von 2 s bei Parameter:
  - Wenn vorhanden: Öffnet den Hilfetext zur Funktion des Parameters.
  - Bei Text- und Zahleneditor: Kurzer Tastendruck:
  - Öffnet die gewählte Gruppe.
  - Führt die gewählte Aktion aus.
  - Führt die gewählte Aktion aus.

- Taste 🛨 und Taste 🖃 (ESC-Funktion Tasten gleichzeitig drücken)
  - Bei Menü, Untermenü: Kurzer Tastendruck:
  - Verlässt die aktuelle Menüebene und führt zur nächst höheren Ebene.
  - Wenn Hilftext geöffnet: Schließt den Hilftext des Parameters.
  - Tastendruck von 2 s: Rücksprung in die Messwertanzeige ("Home-Position").
  - *Bei Text- und Zahleneditor:* Schließt den Text- oder Zahleneditor ohne Änderungen zu übernehmen.

# 9.2 Kontextmenü aufrufen

Mithilfe des Kontextmenüs kann der Anwender schnell und direkt aus der Betriebsanzeige die folgenden Menüs aufrufen:

- Setup
- Datensicherung Anzeige
- Hüllkurve
- Tastensperre ein

### Kontextmenü aufrufen und schließen

Der Anwender befindet sich in der Betriebsanzeige.

- 1. 2 s auf E drücken.
  - 🕒 Das Kontextmenü öffnet sich.

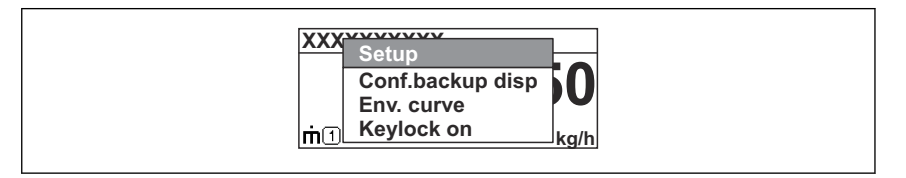

- 2. Gleichzeitig 🗆 + 🛨 drücken.
  - 🕒 Das Kontextmenü wird geschlossen und die Betriebsanzeige erscheint.

### Menü aufrufen via Kontextmenü

- 1. Kontextmenü öffnen.
- 2. Mit 🗄 zum gewünschten Menü navigieren.
- 3. Mit 🗉 die Auswahl bestätigen.
  - 🛏 Das gewählte Menü öffnet sich.

# 9.3 Bedienmenü

| Parameter/Untermenü                                                                                                    | Bedeutung                                                                                                    | Beschreibung                                                              |
|----------------------------------------------------------------------------------------------------|----------------------------------------------------------------------------------------------------|---------------------------------------------------------------------------|
| Language<br>Setup → Erweitertes Setup<br>→ Anzeige → LanguageEx-<br>perte → System → Anzeige<br>→ Language                                                 | Legt die Bediensprache der Vor-Ort-Anzeige fest                                                                                                    |                                                                           |
| Setup                                                                                                    | Nach Einstellung der Setup-Parameter sollte die<br>Messung in der Regel vollständig parametriert<br>sein.                                                                                                    | RA01122E Batrichanalai                                                    |
| Setup→Ausblendung                                                                                                    | Ausblendung von Störechos                                                                                                    | tung, FMR53/FMR54,                                                        |
| Setup→Erweitertes Setup                                                                                                    | <ul> <li>Enthält weitere Untermenüs und Parameter</li> <li>zur genaueren Konfiguration der Messung<br/>(Anpassung an besondere Messbedingungen)</li> <li>zur Umrechnung des Messwertes (Skalierung,<br/>Linearisierung).</li> <li>zur Skalierung des Ausgangssignals.</li> </ul> | FOUNDATION Fieldbus                                                       |
| Diagnose                                                                                                    | Enthält die wichtigsten Parameter zur Diagnose<br>des Gerätezustands                                                                                                    |                                                                           |
| Menü <b>Experte</b><br>Im Parameter <b>Freigabecode</b><br><b>eingeben 0000</b> eingeben,<br>falls kein kundenspzifischer<br>Freigabecode definiert wurde. | Enthält alle Parameter des Geräts (auch diejeni-<br>gen, die schon in einem der anderen Menüs ent-<br>halten sind). Dieses Menü ist nach den<br>Funktionsblöcken des Geräts aufgebaut.                                                                                           | GP01017F - Beschreibung<br>Geräteparameter, FMR5x,<br>FOUNDATION Fieldbus |

# 9.4 Schreibschutz aufheben

Falls das Gerät schreibgeschützt ist, muss es zunächst freigegeben werden, siehe Betriebsanleitung.

BA01122F - Betriebsanleitung, FMR53/FMR54, FOUNDATION Fieldbus

# 9.5 Bediensprache einstellen

Werkseinstellung: Englisch oder bestellte Landessprache

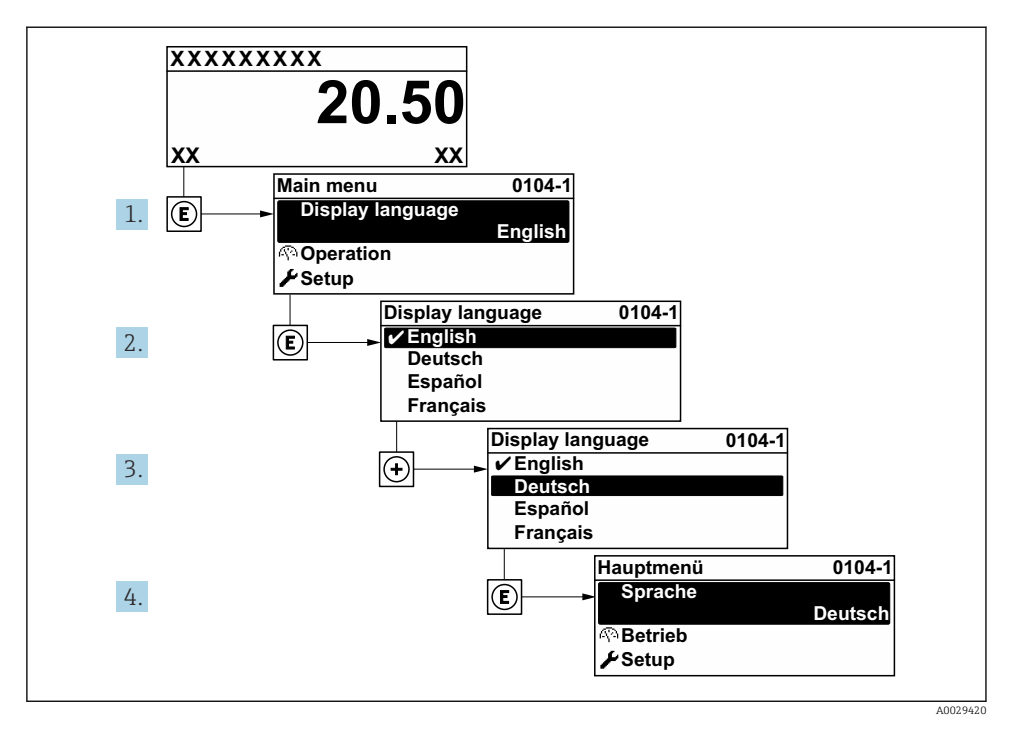

🖻 14 Am Beispiel der Vor-Ort-Anzeige

## 9.6 Füllstandmessung konfigurieren

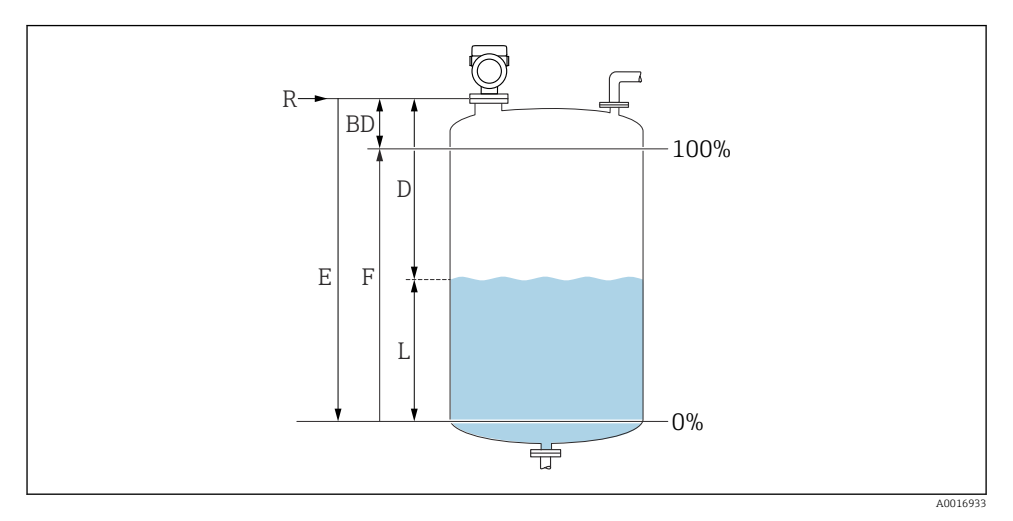

🖻 15 Konfigurationsparameter zur Füllstandmessung in Flüssigkeiten

- R Referenzpunkt der Messung
- D Distanz
- L Füllstand
- E Abgleich Leer (= Nullpunkt)
- F Abgleich Voll (= Spanne)

1. Setup  $\rightarrow$  Messstellenbezeichnung

 Eingabe einer eindeutigen Bezeichnung f
ür die Messstelle, um sie innerhalb der Anlage schnell identifizieren zu k
önnen.

#### 2. Setup $\rightarrow$ Längeneinheit

- ↦ Wird für den Grundabgleich (Leer/Voll) benutzt.
- 3. Setup → Behältertyp
  - ← Optimiert die Signalfilter für den jeweiligen Behältertyp. Hinweis: "Werkbanktest" deaktiviert alle Filter. Diese Option ist ausschließlich für Tests vorgesehen.
- 4. Setup  $\rightarrow$  Mediengruppe
  - └ Mediengruppe angeben ("wässrig": DK>4 oder "sonstige": DK>1,9)
- 5. Setup  $\rightarrow$  Abgleich Leer
  - └ Leerdistanz E angeben (Distanz vom Referenzpunkt R zur 0%-Marke).Setup → Erweitertes Setup → Füllstand → Tank/Silo HöheSollte der eingestellte Messbereich stark von der Tank-/Silohöhe abweichen, so wird empfohlen, die Tank-/Silohöhe hier einzugeben. Beispiel: Kontinuierliche Füllstandüberwachung im oberen Drittel eines Tanks/Silos. Hinweis: Bei Tanks oder Silos mit einem konischen Auslauf sollte dieser Parameter nicht angepasst werden, da üblicherweise in solchen Anwendungen 'Leerabgleich' nicht << Tank-/Silohöhe ist.</p>

- 6. Setup  $\rightarrow$  Abgleich Voll
  - └ Distanz vom minimalen Füllstand (0%) zum maximalen Füllstand (100%).
- 7. Setup → Füllstand
  - 🛏 Aktuell gemessener Füllstand
- 8. Setup  $\rightarrow$  Distanz

+

1

- └ Distanz zwischen Unterkante von Flansch bzw. Einschraubgewinde und Mediumoberfläche.
- 9. Setup → Signalqualität
  - ← Anzeige der Signalqualität des ausgewerteten Füllstandechos.
- **10.** Setup  $\rightarrow$  Ausblendung  $\rightarrow$  Bestätigung Distanz
  - ← Angezeigte Distanz mit tatsächlichem Wert vergleichen, um die Aufnahme einer Störechoausblendungskurve zu starten.
- **11.** Setup  $\rightarrow$  Erweitertes Setup  $\rightarrow$  Füllstand  $\rightarrow$  Füllstandeinheit
  - ← Füllstandeinheit wählen: %, m, mm, ft, in (Werkeinstellung: %)

Die Reaktionsgeschwindigkeit des Gerätes wird durch den Parameter **Tanktyp** voreingestellt. Eine erweiterte Einstellung ist im Untermenü **Erweitertes Setup** möglich.

### 9.7 Benutzerspezifische Anwendungen

Einstellung der Parameter für benutzerspezifische Anwendungen siehe:

BA01122F - Betriebsanleitung, FMR53/FMR54, FOUNDATION Fieldbus

Zusätzlich für das Untermenü Experte:

GP01017F - Beschreibung Geräteparameter, FMR5x, FOUNDATION Fieldbus

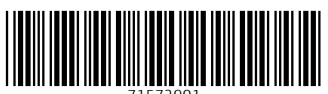

71572901

# www.addresses.endress.com

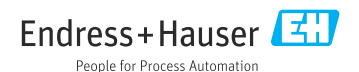